## Simulation issues for Dummies - (VMD)

I. Sticco<sup>\*</sup> and F. Cornes<sup>†</sup>

Departamento de Física, Facultad de Ciencias Exactas y Naturales, Universidad de Buenos Aires, Pabellón I, Ciudad Universitaria, 1428 Buenos Aires, Argentina.

G.A. Frank<sup>‡</sup>

Universidad Tecnológica Nacional, Facultad Regional Buenos Aires, Av. Medrano 951, 1179 Buenos Aires, Argentina. (Dated: March 10, 2016)

This article is intended as a starting point in the art of simulation. We will try to make it easy...

PACS numbers: DuMMy, 1.2.me

## I. HOW TO INSTALL VMD ON LINUX

First of all: what is VMD? what we are talking about? VMD stands for Visual Molecular Dynamics. It's a software running on Linux and Windows that lets you see your Molecular Dynamic (MD) simulations. It has very cool features. One of these features is that it can handle the dump outputs from LAMMPS. And... the most important: it is free!

How do I install VMD on Linux? The easy way is to run VMD on Ubuntu (or other Debian-like distributions). You only need to follow a few steps

1. Go to the VMD homepage:

## http://www.ks.uiuc.edu/Research/vmd/

and download any of the current versions. Perhaps, you will begin to doubt on which one fits best in your computer. To get to a decision, we recommend choose between those versions that are in the list where it says *We recommend that all users upgrade to VMD xxx*. Within that list you can download the one that reads

LINUX\_64 OpenGL, CUDA, TachyonL-OptiX

Notice that this is a 64-bit version. If you are not sure whether your computer supports 64 bits, you can open a "terminal" and type lscpu. You will get a small report on your CPU characteristics. Take a look to the specified "operation mode".

You will be invited to register before downloading the sowtware. That's fine, you will not be charged for that. The file source file that will be downloaded is vmd-x.x.x.bin.LINUXAMD64-RHEL5.opengl.tar.gz

where x.x.x will appear as the number of the current version. Drop this file into /home/you/Documents, where you is your username.

2. Open a "terminal" and move to the directory where the downloaded file is. Uncompress the file by typing

tar -zxvf vmd-x.x.x.bin.LINUXAMD64.opengl.tar.gz

A new directory will be created called vmd-x.x.x (remember that x.x.x is the current version number).

3. Configure and build the binaries. Type the following

cd vmd-x.x.x
./configure LINUXAMD64
cd src
sudo make install

The sudo command before the make install is required to avoid *permission* problems. Of course, you will be asked for your password, and for your permission to install the software. Answer with a huge YES, and wait...until the installation is complete.

4. Try if everything is fine by typing vmd. The program will open. Shut it down by typing exit.

## Enjoy!

<sup>\*</sup> ignaciosticco@gmail.com

 $<sup>^{\</sup>dagger}$  fercornes@gmail.com

 $<sup>^{\</sup>ddagger}$  guillermo.frank@gmail.com